The Gettysburg College–Gilder Lehrman MA in American History Program:

Application Instructions

To begin the application, navigate to the "To Apply" page on the Gilder Lehrman MA Program Website.

If you have already started an application, you should have received a link via email to access it directly. If not, email onlinecourses@gilderlehrman.org.

### When you enter the application through the GLI website, you'll see:

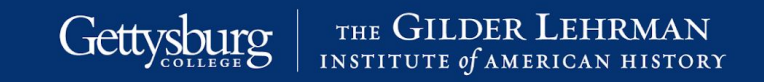

#### **Application Management**

Thank you for starting your online application to the Gettysburg College - Gilder Lehrman MA in American History program.

As you navigate through the application, we recommend that you use the "Continue" button at the bottom left side of every page. This will save your work and help you progress through the application. You can stop and save your work and continue at a later time, by logging back into your application with your email and password.

Please review your uploaded documents carefully before submitting your application. We strongly recommend converting your documents to PDF format before uploading them to the online application. You will not be able to make additional changes to this application through the online system after it has been submitted.

Once you have submitted your online application, you will be able to access your Gettysburg College applicant status page to check the status of your application. You can review the list of required documents needed to complete your application and track documents that have been received.

Gettysburg will review your application with unofficial transcripts (uploaded copies). However, upon acceptance, we will require official final transcripts to be sent from all undergraduate, graduate, and professional schools that you have attended while seeking your degrees. Official transcripts may be submitted **electronically** from your previous institutions. If a send-to email address is required, please use gradadmiss@gettysburg.edu, Hard copy transcripts may also be sent **via mail**, addressed to:

Gettysburg College Admissions Office - Box 416 300 N. Washington Street Gettysburg, PA 17325 Phone: 717-337-6100 or 800-431-0803 Fax: 717-337-6145

Returning users: Log in to continue an application. First-time users: Create an account to start a new application.

#### You will be able to re-enter your application if you do not submit it by signing into your Gettysburg application account.

Gettysburg THE GILDER LEHRMAN

#### **Application Management**

Thank you for starting your online application to the Gettysburg College - Gilder Lehrman MA in American History program.

As you navigate through the application, we recommend that you use the "Continue" button at the bottom left side of every page. This will save your work and help you progress through the application. You can stop and save your work and continue at a later time, by logging back into your application with your email and password.

Zarina PatwaTEST Log

Please review your uploaded documents carefully before submitting your application. We strongly recommend converting your documents to PDF format before uploading them to the online application. You will not be able to make additional changes to this application through the online system after it has been submitted.

Once you have submitted your online application, you will be able to access your Gettysburg College applicant status page to check the status of your application. You can review the list of required documents needed to complete your application and track documents that have been received.

Gettysburg will review your application with unofficial transcripts (uploaded copies). However, upon acceptance, we will require official final transcripts to be sent from all degree-granting undergraduate, graduate, and professional schools that you have attended. Students transferring from the Pace - Gilder Lehrman MA in American History program must also send their final Pace transcripts. Official transcripts may be submitted **electronically** from your previous institutions. If a send-to email address is required, please use gradadmiss@gettysburg.edu, Hard copy transcripts may also be sent via mail, addressed to:

Gettysburg College Admissions Office - Box 416 300 N. Washington Street Gettysburg, PA17325 Phone: 717-337-6100 or 800-431-0803 Fax: 717-337-6145

| Your Applications                                                 |             |            |           |  |
|-------------------------------------------------------------------|-------------|------------|-----------|--|
| Type                                                              | Status      | Started    | Submitted |  |
| You have started I application, listed below, using this account. |             |            |           |  |
| MA in American History                                            | In Progress | 04/29/2022 |           |  |

Start New Application

When you've created a Gettysburg application account and have logged in, you'll find the instructions and a navigation menu on the left hand side.

#### Gettysburg | THE GILDER LEHRMAN INSTITUTE of AMERICAN HISTORY

| Home                                                               | Instructions                                                                                                    |
|--------------------------------------------------------------------|----------------------------------------------------------------------------------------------------|
| Instructions                                                       |                                                                                                    |
| Personal<br>Background                                             | Thank you for starting your online application to the Gettys burg College - Gilder Lehrman MA in American History program.                                                                                                    |
| <u>Program of Study</u><br><u>Additional</u><br><u>Information</u> | As you navigate through the application, we recommend that you use the "Continue" button at the bottom left side of every page. This will save your work and help you progress through the application. You can stop and save your work and continue at a later time, by logging back into your application with your email and password.                                                                                                    |
| Previous<br>Education<br>Test Scores                               | Please review your uploaded documents carefully before submitting your application. We strongly recommend converting your documents to PDF format before uploading them to the online application. You will not be able to make additional changes to this application through the online system after it has been submitted.                                                                                                    |
| <u>Employment</u><br><u>History</u><br>Document Upload             | Once you have submitted your online application, you will be able to access your Gettysburg College applicant status page to check the status of your application. You can review the list of required documents needed to complete your application and track documents that have been received.                                                                                                    |
| <u>Signature</u><br><u>Review</u>                                  | Gettysburg will review your application with unofficial transcripts (uploaded copies). However, upon acceptance, we will require official final transcripts to be sent from all degree-granting undergraduate, graduate, and professional schools that you have attended. Students transferring from the Pace - Gilder Lehrman MA in American History program must also send their final Pace transcripts. Official transcripts may be submitted <b>electronically</b> from your previous institutions. If a send-to email address is required, please use gradadmiss@gettysburg.edu, Hard copy transcripts may also be sent <b>via mail</b> , addressed to: |
|                                                                    | Admissions Office - Box 416<br>300 N. Washington Street<br>Gettysburg, PA 17325<br>Phone: 717-337-6100 or 800-431-0803<br>Fax: 717-337-6145                                                                                                    |

Continue

## Enter your personal information:

#### Gettysburg | THE GILDER LEHRMAN INSTITUTE of AMERICAN HISTORY

|                                  |                                                                                                    |                                                                                                    |                                                                                             | Maggie Karpauskas Lo               |
|----------------------------------|----------------------------------------------------------------------------------------------------|----------------------------------------------------------------------------------------------------|---------------------------------------------------------------------------------------------|------------------------------------|
| Mag Karpauskas TEST              | Imp                                                                                                    | rsonation Active: You may be able to see data and make changes that the user might not be able to see or do directly. A | Fall 2022 M void impersonating multiple records simultaneously in a single browser session. | A in American History, 507836399 🗙 |
| <u>Home</u>                      | Personal Backgro                                                                                                    | und                                                                                                    |                                                                                             |                                    |
| <u>Instructions</u>              | Name                                                                                                    |                                                                                                    |                                                                                             |                                    |
| Background                       | First (Given)                                                                                                    |                                                                                                    |                                                                                             |                                    |
| Program of Study                 | Last (Family, Surname)                                                                                                    |                                                                                                    |                                                                                             |                                    |
| <u>Additional</u><br>Information | Suffix                                                                                                    | $\checkmark$                                                                                                    |                                                                                             |                                    |
| Previous                         | Preferred First Name                                                                                                    |                                                                                                    |                                                                                             |                                    |
| Education                        | Other Last Names Used                                                                                                    |                                                                                                    |                                                                                             |                                    |
| Test Scores                      |                                                                                                    |                                                                                                    |                                                                                             |                                    |
| Employment<br>History            | Addresses                                                                                                    |                                                                                                    |                                                                                             |                                    |
| Dogument Unload                  | Residential Address                                                                                                    |                                                                                                    | Delete                                                                                      |                                    |
| Signature                        | Country                                                                                                    | United States V                                                                                                    |                                                                                             |                                    |
| Review                           | Street Address                                                                                                    |                                                                                                    |                                                                                             |                                    |
| <u>iteview</u>                   |                                                                                                    |                                                                                                    |                                                                                             |                                    |
|                                  | City                                                                                                    |                                                                                                    |                                                                                             |                                    |
|                                  | State                                                                                                    | Pennsylvania V                                                                                                    |                                                                                             |                                    |
|                                  | Postal Code                                                                                                    |                                                                                                    |                                                                                             |                                    |
|                                  | Mailing Address                                                                                                    |                                                                                                    | Delete                                                                                      |                                    |
|                                  | Country                                                                                                    | United States V                                                                                                    |                                                                                             |                                    |
|                                  | Street Address                                                                                                    |                                                                                                    |                                                                                             |                                    |
|                                  |                                                                                                    |                                                                                                    |                                                                                             |                                    |
|                                  | City                                                                                                    |                                                                                                    |                                                                                             |                                    |
|                                  | State                                                                                                    | Pennsylvania v                                                                                                    |                                                                                             |                                    |
|                                  | Postal Code                                                                                                    |                                                                                                    |                                                                                             |                                    |
|                                  | property of the second second s |                                                                                                    |                                                                                             |                                    |

## Your email address will be filled in with the one provided for your account.

| Email Address                                                                                                    |                                                                                                    |
|----------------------------------------------------------------------------------------------------|----------------------------------------------------------------------------------------------------|
| Current Email                                                                                                    | mkarpaus@gettysburg.edu                                                                                         |
| Telephone Numbers (incl                                                                                                    | lude +country code)                                                                                             |
| Home                                                                                                    |                                                                                                    |
| Work                                                                                                    |                                                                                                    |
| Cell                                                                                                    |                                                                                                    |
| We use text messages to<br>communicate<br>important application<br>information (msg and<br>data rates may apply).<br>Would you like to<br>receive text messages? |                                                                                                    |
| Biographical Information                                                                                                    | L Contraction of the second second second second second second second second second second second second second |
| Sex                                                                                                    | ~ V                                                                                                    |
| Gender Identity                                                                                                    | ↓ v                                                                                                    |
| Another Gender<br>Identity                                                                                                    |                                                                                                    |
| Pronouns                                                                                                    | He/Him<br>She/Her<br>They/Them<br>Another pronoun not listed here                                               |
| Another Pronoun(s)                                                                                                    |                                                                                                    |
| Birthdate                                                                                                    |                                                                                                    |
| Native Language                                                                                                    | v                                                                                                    |

## Complete the personal information section and click "Continue."

| Citizenship Information | 1                                                                                                    |
|-------------------------|----------------------------------------------------------------------------------------------------|
| Primary Citizenship     | ~ ·                                                                                                    |
| Dual Citizenship        | ~                                                                                                    |
| Race/Ethnicity          | Colleges and universities are asked by many groups, including the federal government, accrediting associations, college guides, and newspapers, to describe the ethnic/racial backgrounds of their students and employees. In order to respond to these requests, we ask you to answer the following two questions. View Definitions Are you Hispanic or Latino? |
|                         | ☐ Yes                                                                                                    |
|                         | □ No                                                                                                    |
|                         | Regardless of your answer to the prior question, please check <i>one or more</i> of the following groups<br>in which you consider yourself to be a member:<br>American Indian or Alaska Native<br>Asian<br>Black or African American<br>Native Hawaiian or Other Pacific<br>White                                                                                |
| 0                       |                                                                                                    |

in

0

© 2021 Gettysburg College. All rights reserved. Privacy

#### Complete the Program Information.

In the "Degree" menu, you can choose to enter as a degree-seeking candidate by selecting "Master's." If entering as a non-matriculated student, select "Non Degree." Select the term that you are planning to begin in. If choosing the summer term, you can begin in session 1 or session 2.

Click "Continue."

| Gettysburg THE GILDER LEHRMAN<br>INSTITUTE of AMERICAN HISTORY |                                                                                                    |  |  |  |
|----------------------------------------------------------------|----------------------------------------------------------------------------------------------------|--|--|--|
|                                                                |                                                                                                    |  |  |  |
| mkarpaus@gettysburg                                            | g.edu Impersonation Active: You may be able to see data and make changes that the user might not be able to see or do directly. Avoid impersonating multiple records simultaneously in a single bro |  |  |  |
| <u>Home</u>                                                    | Program Information: MA in American History                                                                                                    |  |  |  |
| <u>Personal</u><br><u>Background</u>                           | Graduate program participants can take up to twelve credits as non-matriculated students. To take courses as a non-<br>matriculated student, select the Non Degree option below.                    |  |  |  |
| Program of Study<br><u>Additional</u>                          | Degree V                                                                                                    |  |  |  |
| <u>Information</u><br><u>Previous</u><br><u>Education</u>      | Entry Term Summer 2023 V                                                                                                    |  |  |  |
| <u>Test Scores</u><br>Employment                               | Term 1 Start Date: June 1, 2023<br>Term 2 Start Date: July 13, 2023                                                                                                    |  |  |  |
| <u>History</u><br>Document Upload                              | Session V                                                                                                    |  |  |  |
| <u>Signature</u><br><u>Review</u>                              | Continue                                                                                                    |  |  |  |

#### Enter additional information.

## Additional questions on military affiliation will appear upon choosing

"Yes." College | INSTITUTE of AMERICAN HISTORY Maggie Karpauskas Log Fall 2022 MA in American History, 507836399 × mkarpaus@gettysburg.edu Impersonation Active: You may be able to see data and make changes that the user might not be able to see or do directly. Avoid impersonating multiple records simultaneously in a single browser session. Home Additional Information Instructions **Applicant Information** Personal Background Were you previously enrolled in the MA in American History at Pace University? Program of Study O Yes Additional O No Information Previous Disciplinary History Education Have you ever been adjudicated guilty or convicted of a misdemeanor or felony? Test Scores O Yes Employment O No History Document Upload Note that you are not required to answer "yes" to this question, or provide an explanation, if the criminal adjudication or conviction has been expunged, sealed, annulled, pardoned, destroyed, erased, impounded, or otherwise required by law or ordered by a court to be kept confidential. Signature Review Military Affiliation Do you, or your family, have a military affiliation? Yes O No What is your military affiliation or status? Spouse Dependent V Please specify: Air Force  $\mathbf{\vee}$ Will you be requesting military tuition assistance? O Yes O No Continue

In Previous Education, enter all institutions you have attended for undergraduate and graduate credits.

This is the place to upload PDFs of **unofficial transcripts** for all degree-granting institutions that you have attended. **You will be required to send official transcripts from degree-granting institutions upon acceptance into the program.** 

Save all work and click "Continue."

Gettysburg \_ THE GILDER LEHRMAN

| 2.00                                                                                                    |                                                                                                    | Add Institution                                                                                                    |                                                                                                    |
|----------------------------------------------------------------------------------------------------|----------------------------------------------------------------------------------------------------|----------------------------------------------------------------------------------------------------|----------------------------------------------------------------------------------------------------|
| Home<br>Instructions<br>Personal<br>Background<br>Program of Study<br>Additional<br>Information<br>Previous<br>Education<br>Employment<br>History<br>Document Upload<br>Signature<br>Review | Previous Education We will review your application with unofficial tran official final transcripts to be sent from all degree-g Institution Add Institution Continue | Institution<br>Country<br>City<br>State<br>Dates Attended<br>Level of Study<br>Degree<br>Major<br>GPA<br>Language           | United States                                                                                                    |
|                                                                                                    |                                                                                                    | Submit Transcript<br>Please upload a copy of<br>unofficial. Official docu<br>additional information<br>PDF or Scanned Pages | your transcript from this institution. All documents uploaded are considered<br>ments must be sent to Gettysburg College. Please reference the instructions page for<br>on submitting official transcripts.<br>Choose File No file chosen |

For applicants who **did not** check the box for "Yes, English is the primary language of instruction at this institution" on the Education section, you will be required to upload English-language test scores from the Duolingo English Test, the IELTS, or TOEFL assessment.

#### Test Scores

English-proficiency test scores are required for applicants who have not completed a degree at a college or university where English was the primary language of instruction.

| Date 🔺     | Туре                                    |      |
|------------|-----------------------------------------|------|
| Add Test   |                                         |      |
| 08/12/2022 | Duolingo English Test (100-point scale) | Edit |

## Enter your current or last place of employment. Save individual entries and click "Continue."

Gettysburg | THE GILDER LEHRMAN

|                                                                                                    | Employment History Widget | × Maggie Karpauskas Logou                                    |
|----------------------------------------------------------------------------------------------------|---------------------------|--------------------------------------------------------------|
| mkarpaus@gettysburg.edu<br>Impersonatic                                                                                                    | Organization              | Summer 2023 MA in American History, 507836399 × wsersession. |
| HomeEmployment HistoryInstructionsOrganization NamePersonalCurrent EmployerBackgroundCurrent EmployerProgram of Study:Gettysburg CollegeAdditionalContinueInformationContinuePreviousEducationEducationSignatureSignatureVariation SignatureReviewVariation Signature | CountryUnited StatesCity  |                                                              |
|                                                                                                    | Save Cancel               |                                                              |
|                                                                                                    |                           |                                                              |

## Upload all necessary documents: Resume Letter of Intent Letter of Affiliation (not required for alumni of Gettysburg College)

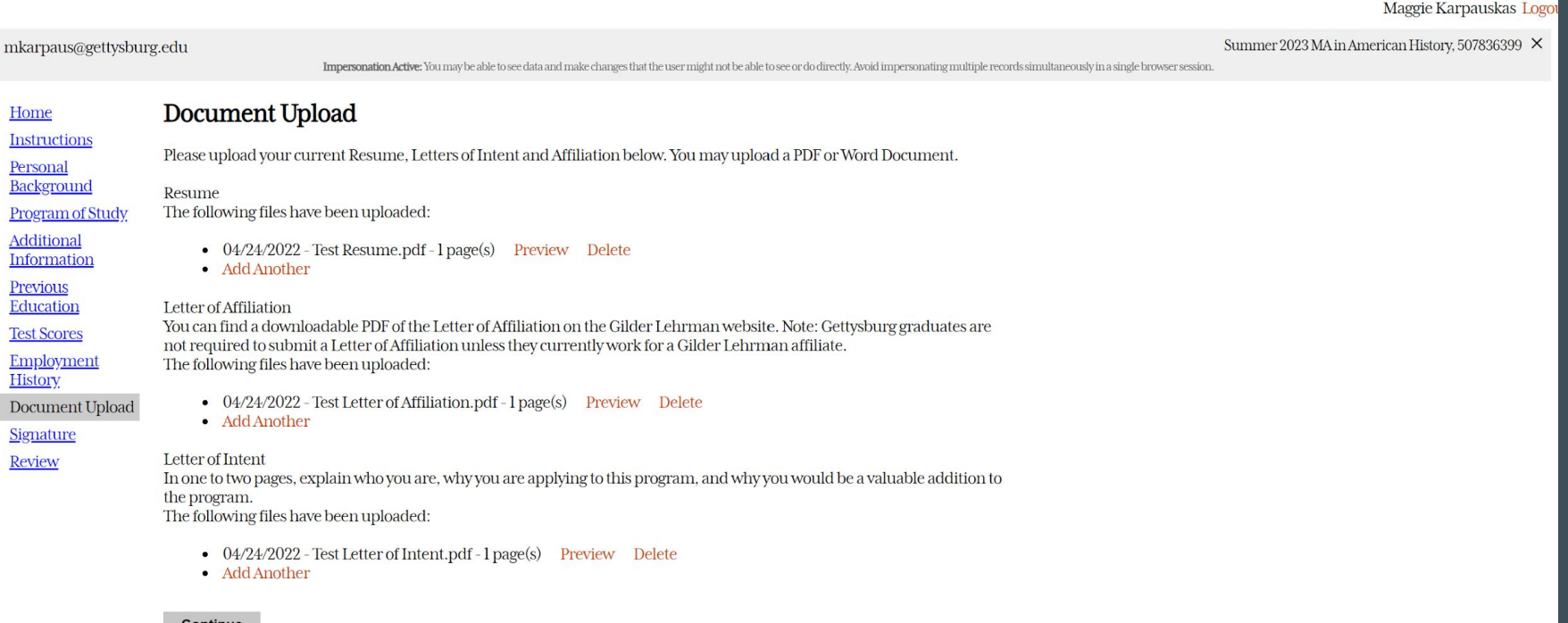

Continue

Gettysburg

THE GILDER LEHRMAN

## Type your full name as a signature and click "Continue."

Gettysburg

the GILDER LEHRMAN

| mkar | paus@get | tys | burg.e | du |
|------|----------|-----|--------|----|
|------|----------|-----|--------|----|

Impersonation Active: You may be able to see data and make changes that the user might not be able to see or do directly. Avoid impersonating multiple records simultaneously in a single browser session.

Sun

| Home                                                               | In place of your signature, please type your full legal name: |
|--------------------------------------------------------------------|---------------------------------------------------------------|
| <b>Instructions</b>                                                |                                                               |
| <u>Personal</u><br><u>Background</u>                               | Date Signed: April 24, 2022                                   |
| <u>Program of Study</u><br><u>Additional</u><br><u>Information</u> | Continue                                                      |
| <u>Previous</u><br>Education                                       |                                                               |
| Test Scores                                                        |                                                               |
| <u>Employment</u><br><u>History</u>                                |                                                               |
| Document Upload                                                    |                                                               |
| Signature                                                          |                                                               |
| Review                                                             | -                                                             |

# Review the different components of your application and submit or save to edit later.

Gettysburg | THE GILDER LEHRMAN

Maggie Karpauskas Logout

| mkarpaus@gettysbur                                          | rg.edu                                                                  |                                                                                                    | Summer 2023 MA in American History, 507836399 🗙          |
|-------------------------------------------------------------|-------------------------------------------------------------------------|----------------------------------------------------------------------------------------------------|----------------------------------------------------------|
|                                                             | Impersonation Active                                                    | You may be able to see data and make changes that the user might not be able to see or do directly. Avoid impersonating mult | iple records simultaneously in a single browser session. |
| Home                                                        | Review                                                                  |                                                                                                    |                                                          |
| <u>Instructions</u><br><u>Personal</u><br><u>Background</u> | We have detected the following err<br>These errors must be corrected be | ors with your application.<br>ore submission.                                                                                |                                                          |
| <u>Program of Study</u><br>Additional                       | Section                                                                 | Required Field or Error                                                                                                    |                                                          |
| Information                                                 | Personal Background                                                     | Mailing Address is Required                                                                                                  |                                                          |
| Previous<br>Education                                       | Personal Background                                                     | Primary Citizenship is Required                                                                                              |                                                          |
| Test Scores                                                 | Program of Study                                                        | Degree is Required                                                                                                    |                                                          |
| Employment                                                  | Program of Study                                                        | Summer Session is Required                                                                                                   |                                                          |
| History                                                     | Signature                                                               | Please complete prior to submission.                                                                                         |                                                          |
| <u>Document Upload</u><br><u>Signature</u>                  | As an administrator, you may bypass a                                   | pplication warnings and submit the application in an incomplete state.                                                       |                                                          |
| Review                                                      | Submit Application Save for L                                           | ater                                                                                                    |                                                          |
|                                                             |                                                                         |                                                                                                    |                                                          |

# After submitting the application, you will have access to an application checklist with confirmation of the materials that you have submitted and information about outstanding material.

#### **Application Checklist**

#### Application Submitted: 04/28/2022

Gettysburg will review your application with unofficial transcripts (uploaded copies). However, upon acceptance, we will require official final transcripts to be sent from all undergraduate, graduate, and professional schools that you have attended while seeking your degrees. Official transcripts may be submitted **electronically** from your previous institutions. If a send-to email address is required, please use gradadmiss@gettysburg.edu. Hard copy transcripts may also be sent via mail, addressed to:

Gettysburg College Admissions Office - Box 416 300 N. Washington Street Gettysburg, PA17325 Phone: 717-337-6100 or 800-431-0803 Fax: 717-337-6145

Please allow 1-2 business days for your transcript to be processed once received.

Note: After uploading documents, please allow 15 minutes for the checklist below to accurately reflect materials received.

| Status      | Details                                             | Date       |
|-------------|-----------------------------------------------------|------------|
| 🖌. Received | Transcript for College of William and Mary          | 04/24/2022 |
| 💢. Awaiting | Official Transcript for College of William and Mary |            |
| ✓. Received | English Proficiency Test Scores                     | 04/24/2022 |
| ✓. Received | Letter of Affiliation                               | 04/24/2022 |
| ✓. Received | Letter of Intent                                    | 04/24/2022 |
| ✓. Received | Reply to Offer of Admission                         | 04/24/2022 |
| ✓. Received | Resume                                              | 04/24/2022 |
| . Received  | Letter of Affiliation                               | 04/24/2022 |
| . Received  | Letter of Intent                                    | 04/24/2022 |
| . Received  | Resume                                              | 04/24/2022 |
| . Received  | TOEFL/IELTS/Duolingo Score                          | 04/24/2022 |